# **INSTALAÇÃO A1**

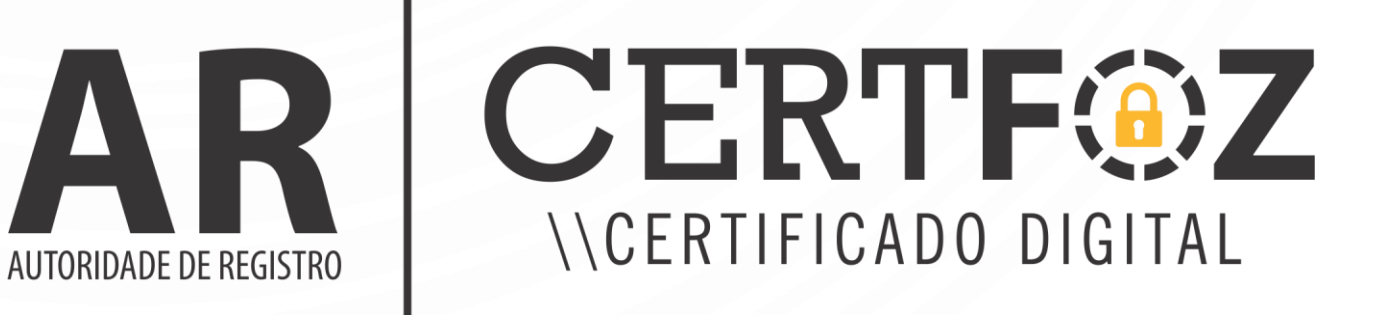

## 1. Requisitos

- ✓ Possuir o ticket e senha de identificação
- ✓ Utilizar um computador com Sistema Operacional Microsoft Windows Vista, 7, 8, 8.1 ou 10
- ✓ Utilizar o navegador Google Chrome ou Internet Explorer nas versões 9, 10 e 11
- ✓ Ter espaço disponível no HD
- ✓ Ter privilégios de administrador do computador
- Caso haja erro nas informações do Certificado e problema na senha, o titular terá um período de 7 dias da data da compra para informar ao ponto de atendimento

# 2. Iniciando a instalação

Com o Ticket e senha de identificação em mãos, acessa o site: <u>https://ar-icp-brasil.validcertificadora.com.br/ra-endEntity-</u> web/pages/private/certificate/findcertificatereguest.jsf?skin=SKV000113&faces-redirect=true

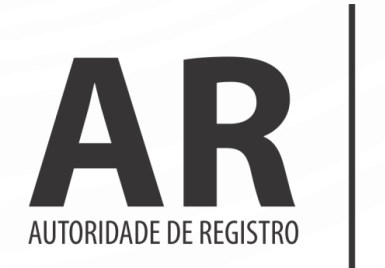

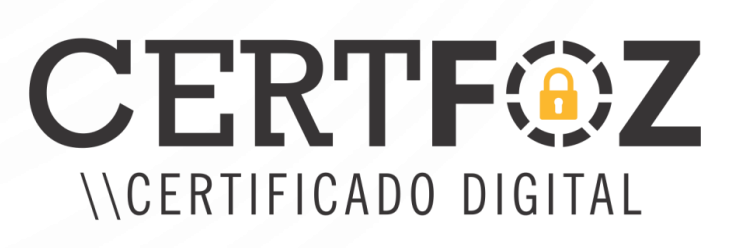

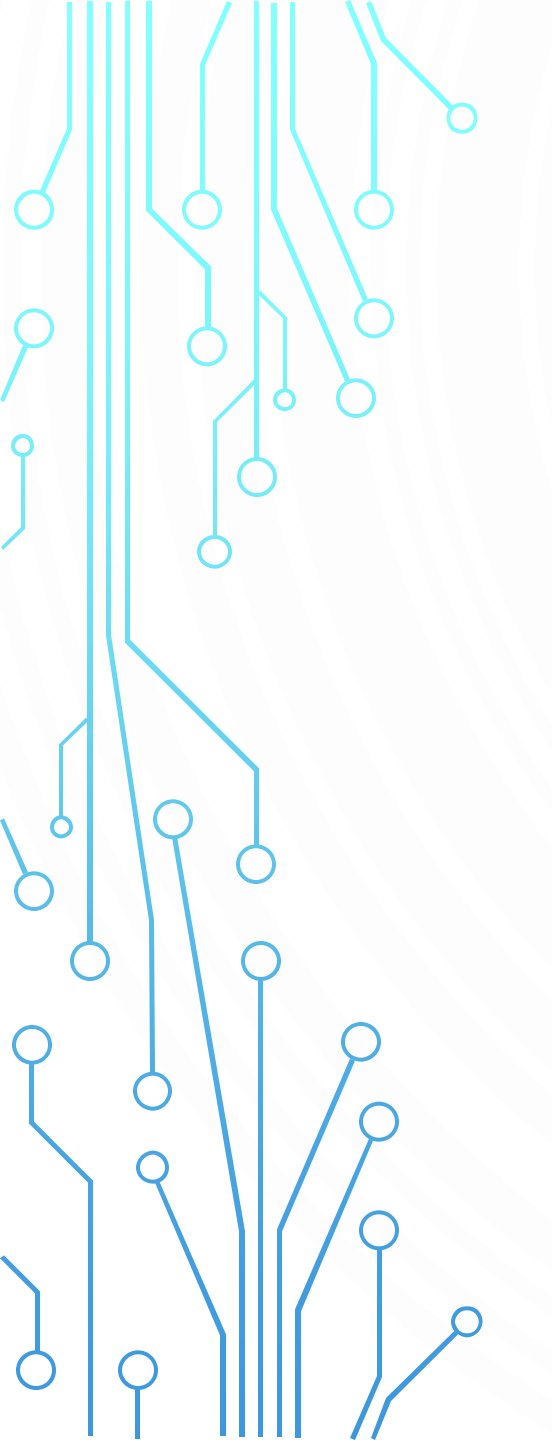

Insira o Ticket e Senha E a Imagem de texto fornecida pelo Site.

## INSTALAÇÃO DE CERTIFICADO

#### PREENCHA OS CAMPOS ABAIXO PARA INSTALAR SEU CERTIFICADO

|    | NÚMERO DO TICKET       |
|----|------------------------|
|    | 16379612386            |
| K. | SENHA DE IDENTIFICAÇÃO |
|    | *******                |
|    |                        |

| ATENÇÃO: INFORME O TEXTO | DA IMAGEM ABAIXO. |
|--------------------------|-------------------|
| - 2yyax                  | 2yyax             |
| ATUALIZAR IMAGEM         |                   |
|                          | ENVIAR            |

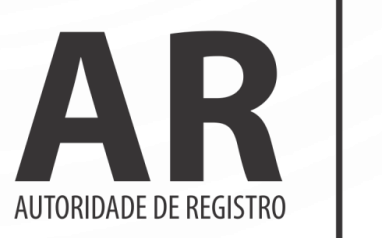

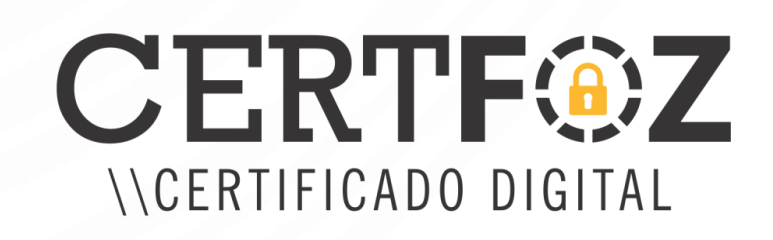

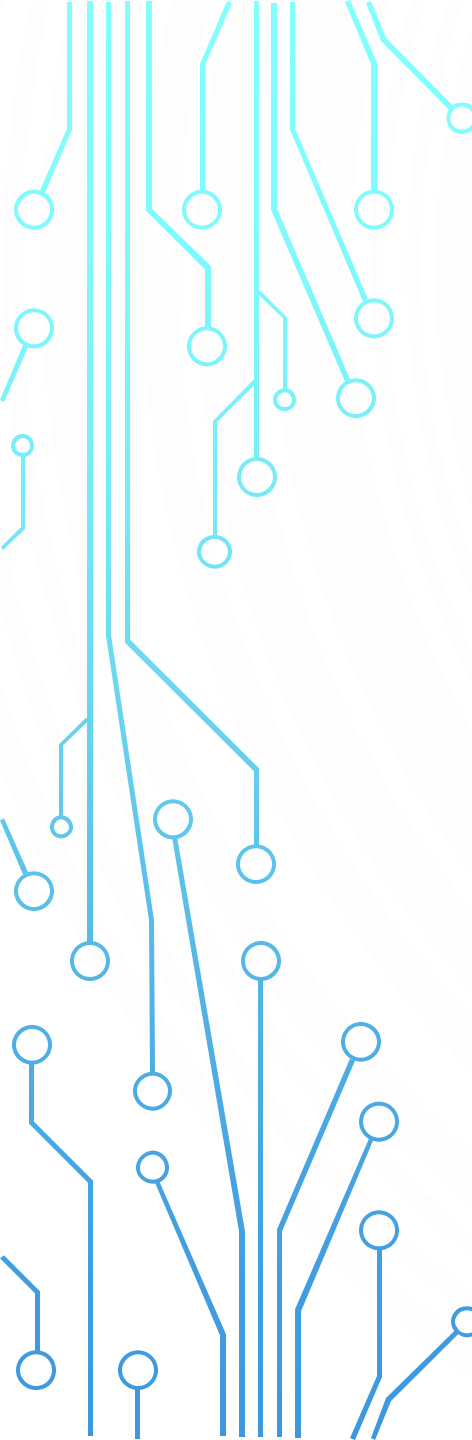

# VALID

Você não possul o componente WebSocket Instalado.

Ventique se o componente VAgent está Instalado e ativado em sua máquina.

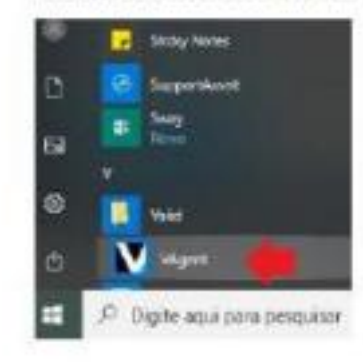

Caso não o encontrat beixe e execute o arguivo abaixo no seu computador Uma imagem co Descrição gerada

automaticamente

Caso a máquina não tenha o **VAgent** você será direcionado a esta pagina para realizar a baixa e instalação do mesmo, e logo após será redirecionado a tela, onde consta os dados de instalação

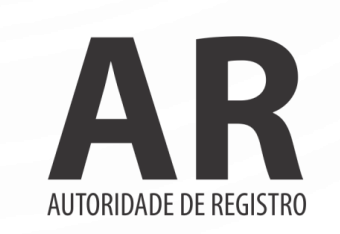

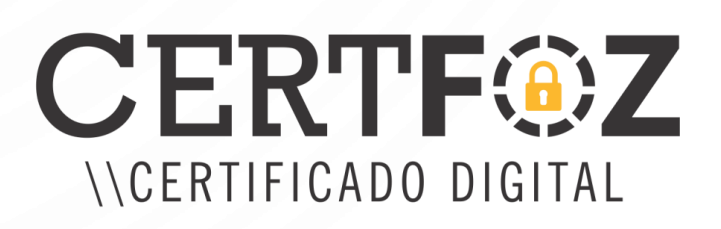

# INSTALAÇÃO DE CERTIFICADO

### DADOS DO RESPONSÁVEL

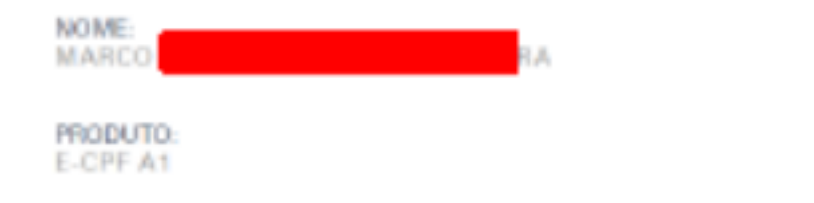

#### LISTA DE CSP

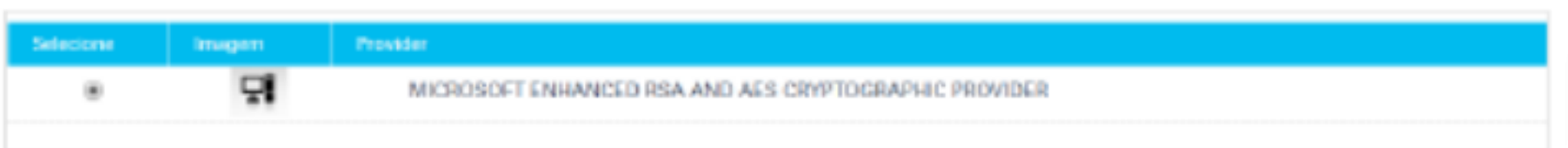

NUMERO DO TICKET

16379612386

CPF

EMAL

marc

Aceite o Termo (Obs: Baixar e ler o termo), marca a opção da Lista de CSP (Microsoft) e instalar.

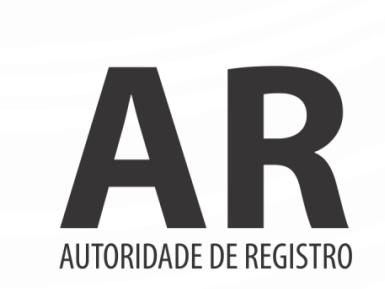

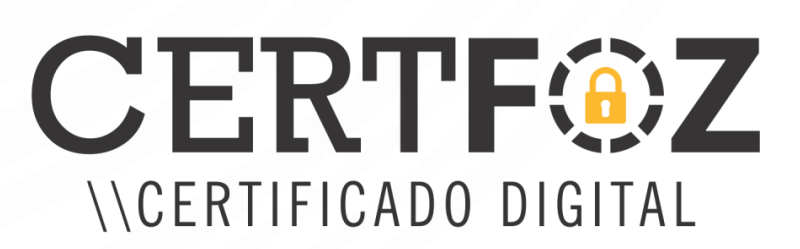

.com.br

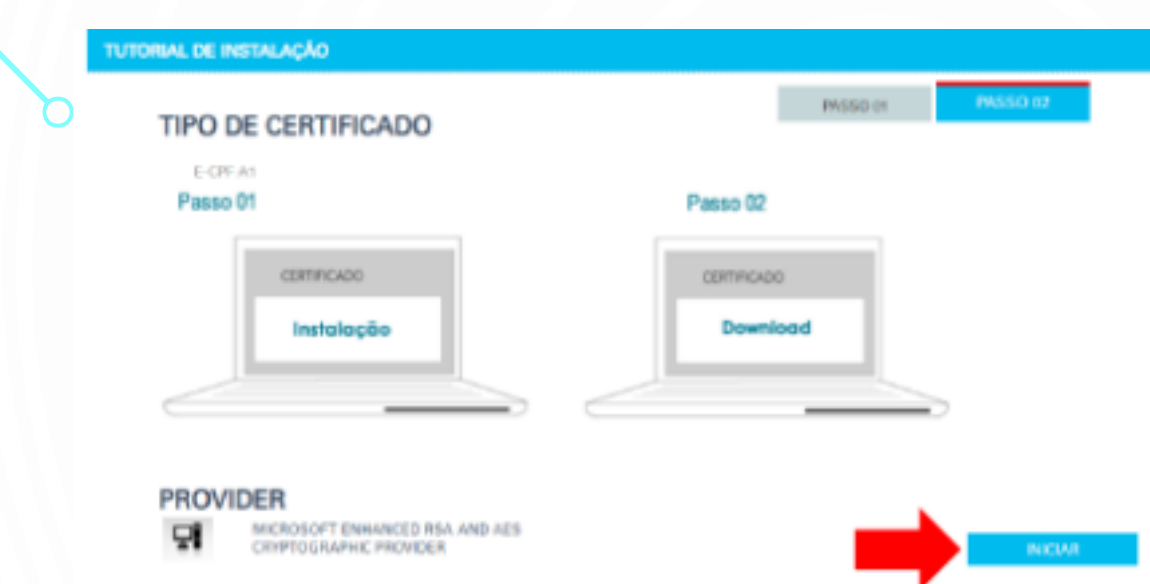

Lembrando que a senha é única e exclusiva e de responsabilidade do cliente, orientamos a anota-la, pois não da para reseta-la e a certificadora não possui acesso a senha de Cliente, Crie a senha e a confirme, no mínimo 4 Caracteres e no máximo 15 Clicar em Iniciar, ao abrir a tela de emissão do certificado, verificar o Rodapé do Windows, onde está o botão para criar a senha de Utilização do Certificado.

| EMITINGO CERTIFICADO    | D ADUANDE |
|-------------------------|-----------|
| Crie uma senha          | ×         |
| Proteja seu certificado | b         |
| ******                  |           |
| 01                      | Cancel    |

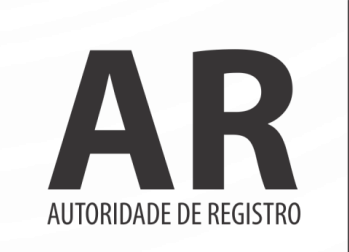

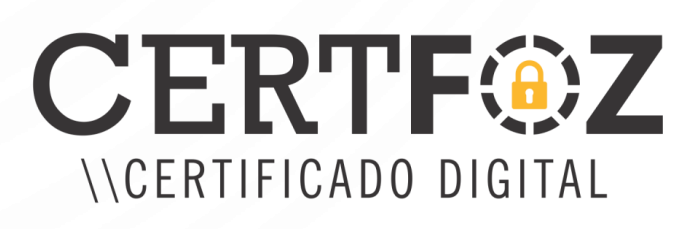

O Arquivo do certificado com a extensão PFX, é igual a imagem ao lado, ele será baixado em sua área de trabalho ou na pasta documentos do usuário da máquina. Esse arquivo ele é único e exclusivo do cliente, só baixa uma única vez pelo site da AR Certfoz e a certificadora não possui cópia do mesmo, sendo assim orientamos salvar em local seguro como e-Mail ou Servidor em Nuvem.

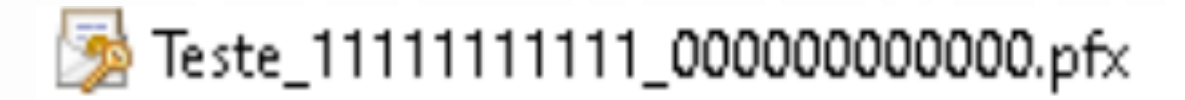

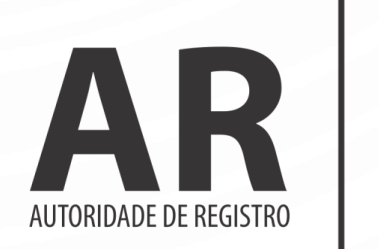

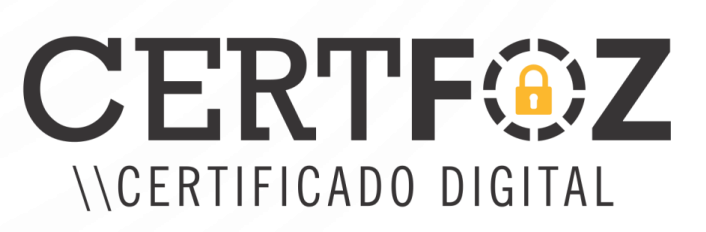

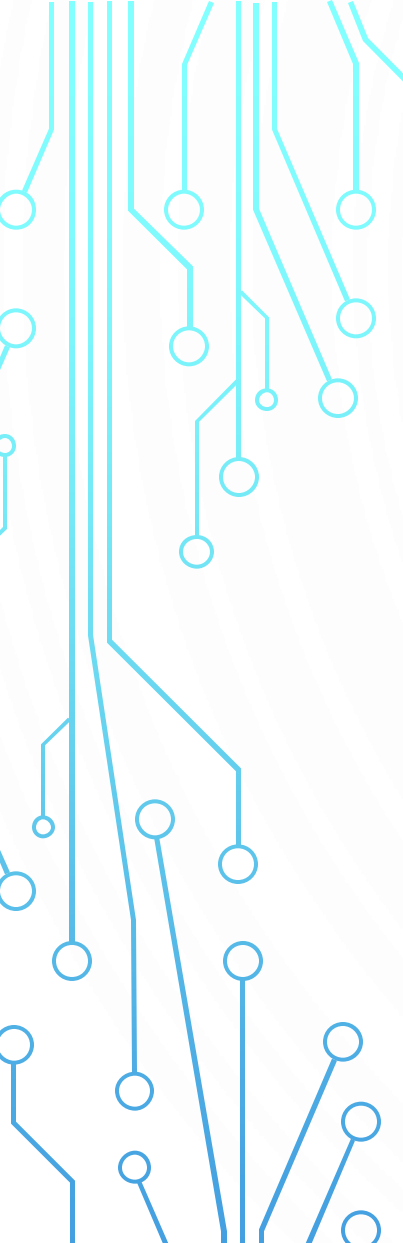

Para instalar o arquivo PFX, dar dois cliques no mesmo, ir para a tela da senha, marcar as duas ultimas opções e avançar até informar que a importação obteve êxito Certificado instalado e pronto para uso Il Amistente para Importação de Certificados

|   | na manter a segunança, o chave privada foi protegida com una serina.                                                                                |
|---|----------------------------------------------------------------------------------------------------|
| 0 | gite a seriha da chave privada.                                                                                                    |
| 5 | erita:                                                                                                    |
|   | ******                                                                                                    |
|   | Estor Serina                                                                                                    |
| đ | oções de Importação:                                                                                                    |
|   | Habilitar protegão de chaves privadas fortes. Se habilitar essa apção, você será<br>avisado sempre que a chave privada for usada por um aplicativo. |
|   | Marcar esta chave como exportável. Esso possibilitará o badup ou o transporte<br>das chaves posteriormente.                                         |
|   | Citatel or textus as reconstructed as action fields                                                                                                 |

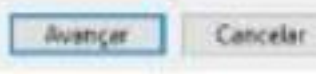

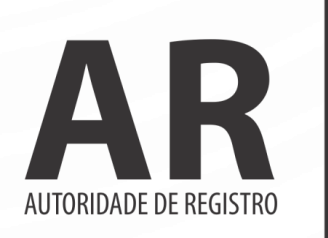

**CERTF©Z** \\CERTIFICADO DIGITAL Seu certificado está instalado!

É importante lembrar que possível baixa o certificado apenas uma vez! Somente com a cópia de segurança é possível reinstalar o seu certificado em caso de formatação do computador, por isso é recomendado salvar a cópia de segurança em e Mail ou Servidor em Nuvem.

Qualquer dúvida, entre em contato com o nosso Suporte:

# Fone e WhatsApp: (45) 3029-9120 😒

De segunda à sexta feira, das 08:00h às 12:00 e das 13:30 ás 18:00h, horário de Brasília (exceto feriados)

## https://arcertfoz.com.br

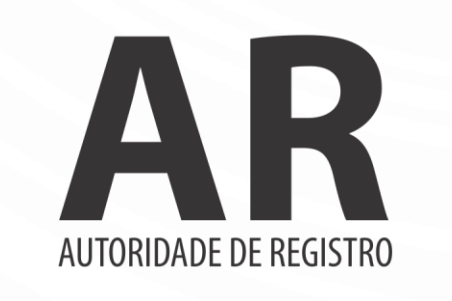

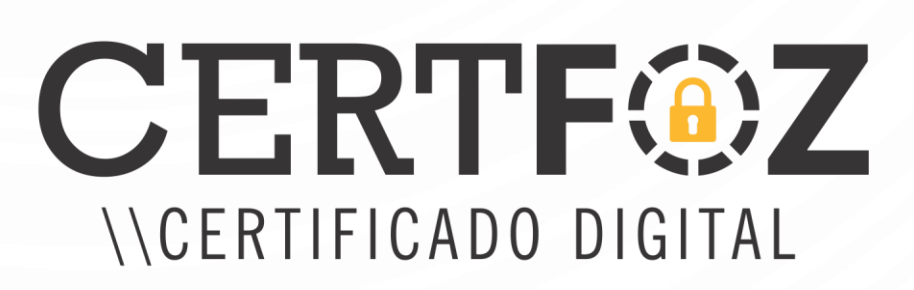